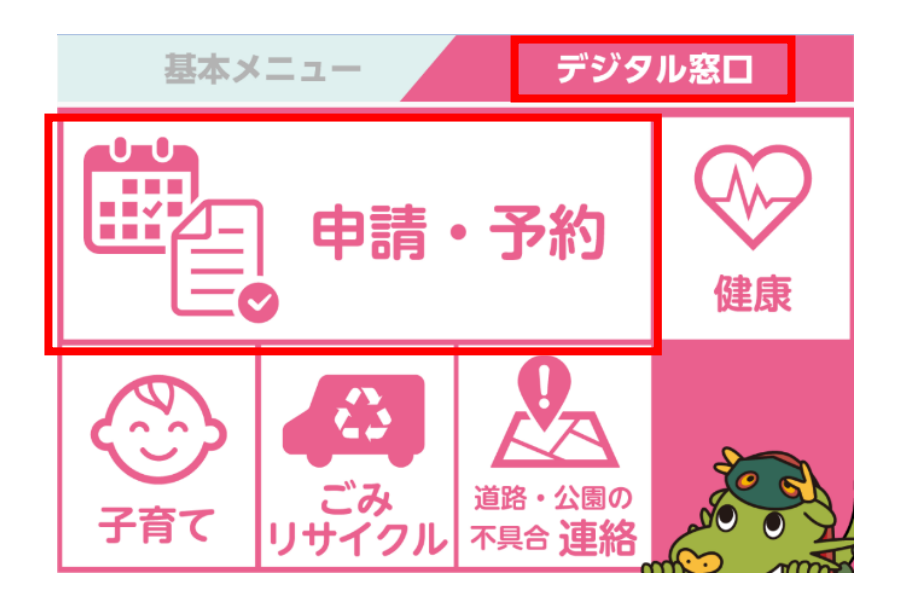

1 龍ケ崎市公式LINE
 のデジタル窓口から申
 請・予約をタッチ

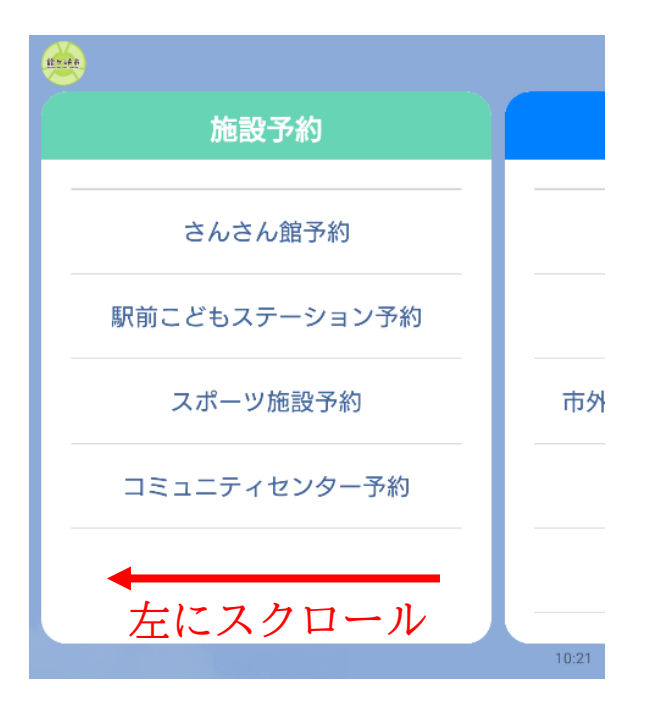

2 左にスクロール

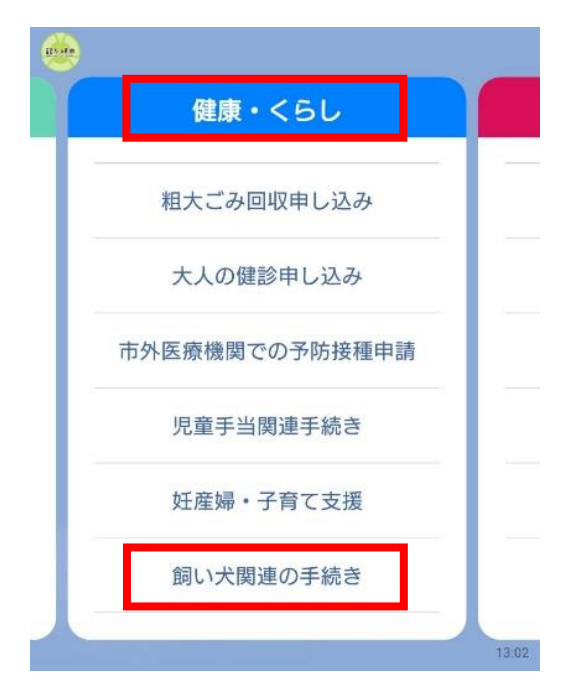

健康・くらしから
 「飼い犬関連の手続き」
 をタップ

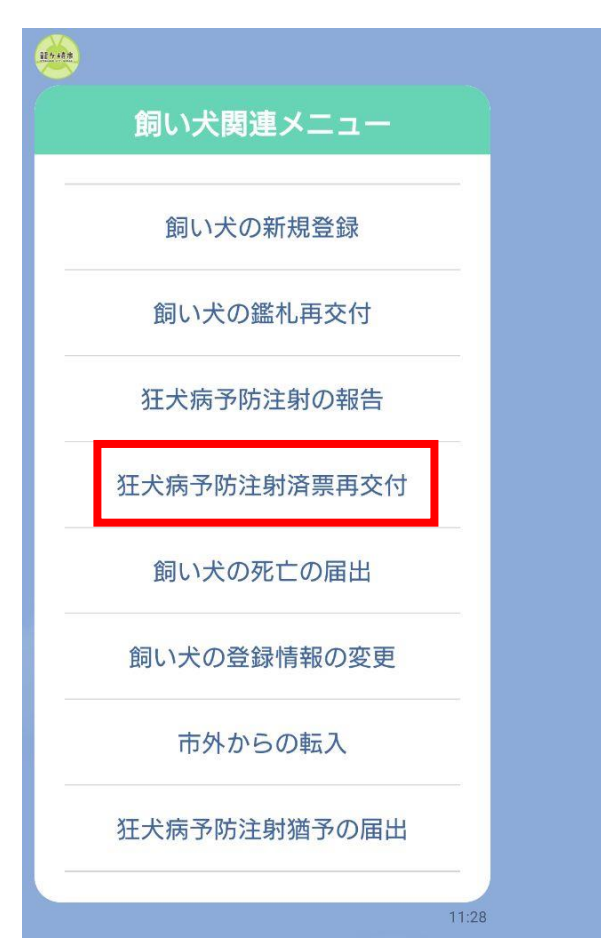

## 4 メニューから「狂犬病予 防注射済票再交付」をタップ

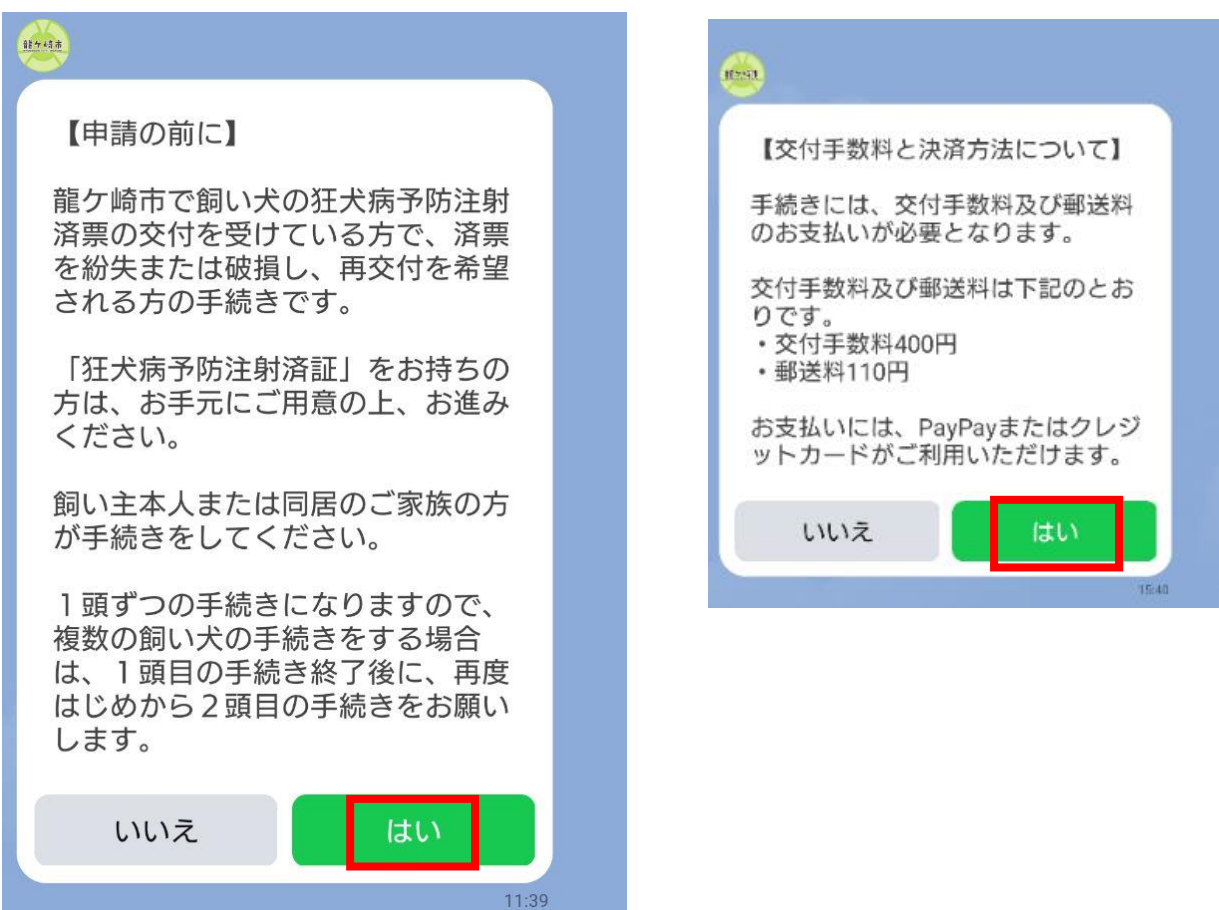

5 申請の対象や注意事項について、及び手数料と決済方法に ついて確認後、それぞれ「はい」をタップ

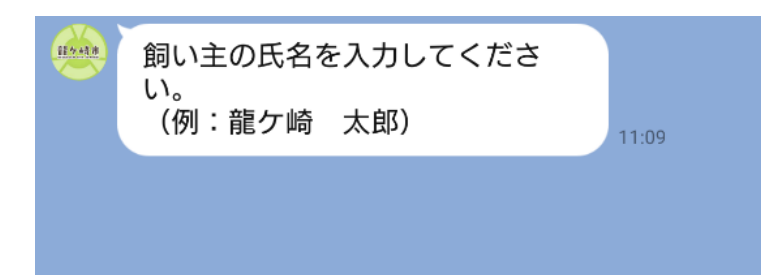

6 飼い主の氏名を入力

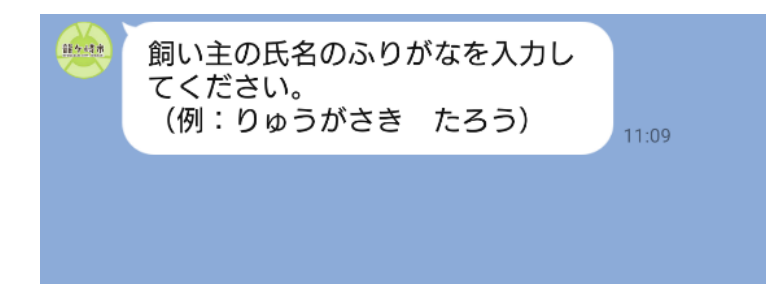

7 飼い主の氏名のふりが なを入力

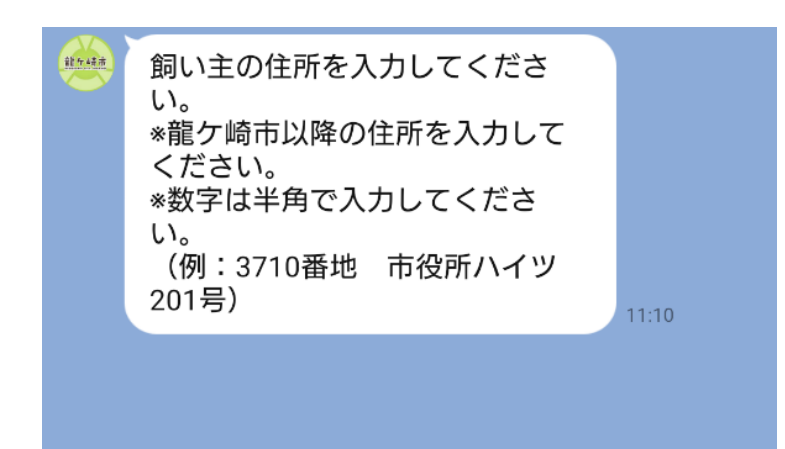

8 飼い主の住所を入力※龍ケ崎市以降の住所※数字は半角

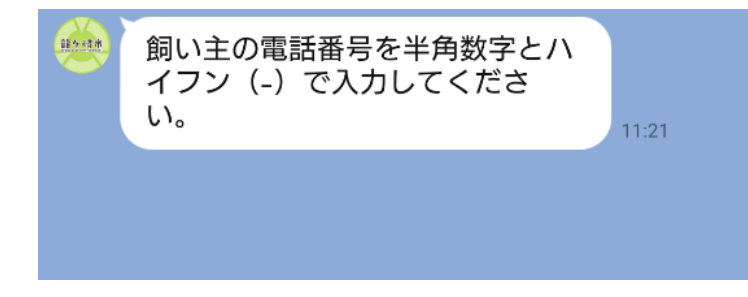

9 飼い主の電話番号を半 角数字とハイフンで入力

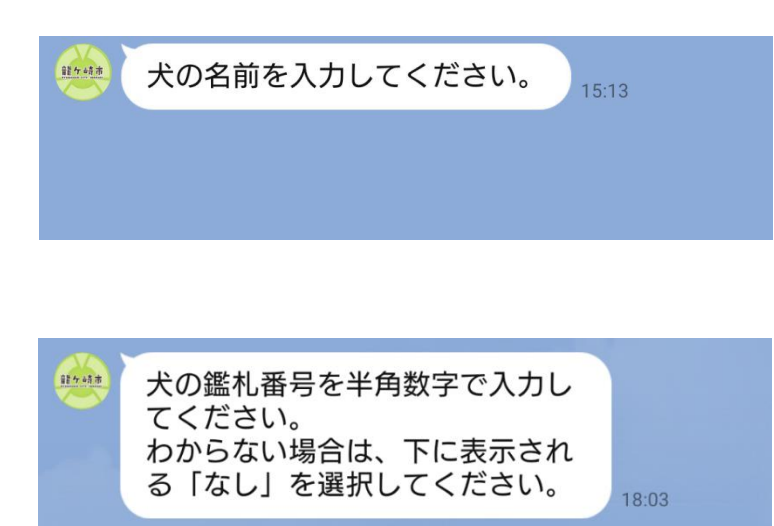

戻る

なし

中止

10 犬の名前を入力

- 11 犬の鑑札番号を入力 ※わからない場合は、下 に表示される「なし」を 選択
- かメラを起動し、狂犬病予防注射済 証を撮影後、完了をクリックしてく ださい。
   お持ちでない方は、「送信しない」
   送信しない
   と信しない
- 12 「カメラを起動」をタッ
  プし、獣医師発行の狂犬病
  予防注射済証を撮影後、右
  下の「完了」ボタンをタップ
  ※お持ちでない方は、「送
  信しない」を選択
- 13 「日付を選択」をタップ
  し、狂犬病予防注射日を選
  択

※わからない場合は、下に 表示される「なし」を選択

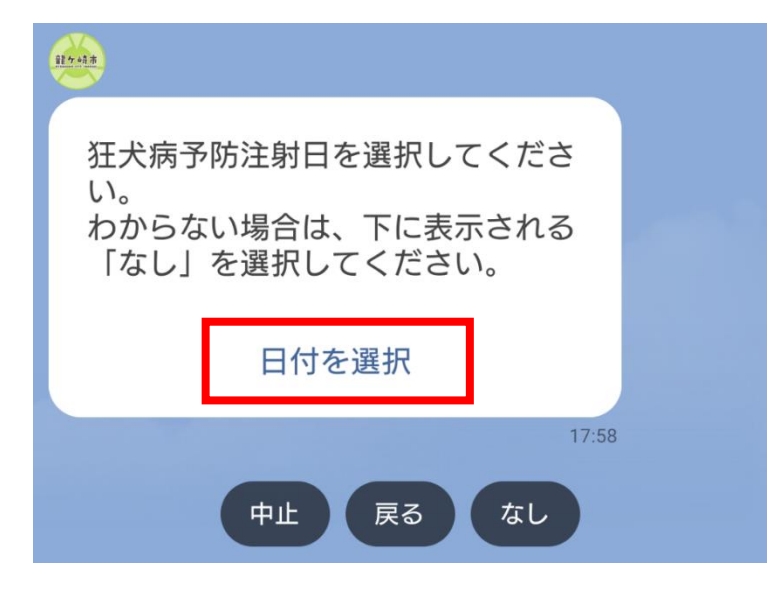

| 2 | 024:<br>10 | <sup>年</sup> 月 | 5E | ∃(  | <b>±</b> ) | )  |    |  |
|---|------------|----------------|----|-----|------------|----|----|--|
|   | <          | 2024年10月 >     |    |     |            |    |    |  |
|   | 日          | 月              | 火  | 水   | 木          | 金  | ±  |  |
|   |            |                | 1  | 2   | 3          | 4  | 5  |  |
| ) | 6          | 7              | 8  | 9   | 10         | 11 | 12 |  |
|   | 13         | 14             | 15 | 16  | 17         | 18 | 19 |  |
| : | 20         | 21             | 22 | 23  | 24         | 25 | 26 |  |
| : | 27         | 28             | 29 | 30  | 31         |    |    |  |
|   |            |                |    |     |            |    |    |  |
|   |            |                |    | ++2 | ノセル        | Ĵ  | 送信 |  |

カレンダーが表示されるので、 生年月日を選択し、送信ボタン をタップ

| <u>48.8.8</u>              |                 |  |  |  |  |  |
|----------------------------|-----------------|--|--|--|--|--|
| 仮申請内容                      |                 |  |  |  |  |  |
| 所有者氏名                      | 龍ケ崎 太郎          |  |  |  |  |  |
| 所有者氏名(ふりがな)                | りゅうがさき た<br>ろう  |  |  |  |  |  |
| 所有者住所                      | 3710番地          |  |  |  |  |  |
| 所有者連絡先                     | 0297641111      |  |  |  |  |  |
| 犬の名前                       | こたろう            |  |  |  |  |  |
| 鑑札番号                       | 1234            |  |  |  |  |  |
| 狂犬病予防注射日                   | 2024年10月5日      |  |  |  |  |  |
| 内容にお間違いがなけれ<br>タップしてお進みくださ | ば、仮申請ボタンを<br>い。 |  |  |  |  |  |
| 中止                         | 修正              |  |  |  |  |  |
| 仮申詞                        | 青               |  |  |  |  |  |
|                            | 18:00           |  |  |  |  |  |

14 最後に、入力・選択した内 容を確認していただき、間違 いがなければ、仮申請ボタン をタップ

![](_page_5_Picture_0.jpeg)

仮申請完了

市で仮申請の内容を確認後、本受付のお知らせをします。

仮申請後、原則3日以内(閉庁日を除く)に、本受付のお知らせを LINE にてお送りします。

ここからは、本受付のお知らせの流れです

![](_page_5_Picture_5.jpeg)

決済完了の確認後、原則3日以内(閉庁日を除く)に済票の発送 手続きを行います。